## How To Access CSI Connect

- 1. Go to CSI.edu (best to use Chrome)
- 2. Hover over Faculty & Staff
- 3. Click on CSI Connect

| 1.                   | aho × +                               |                                |                               |                       |
|----------------------|---------------------------------------|--------------------------------|-------------------------------|-----------------------|
| ← → C A https://w    | vww.csi.edu                           |                                |                               |                       |
| 🗰 Apps 💿 New Tab ★ I | ldaho STAR Home 🛛 🔗 Website Backend L | ★ eRider Administrati 🗾 Consta | nt Contact : 🔀 Synoptix Login | 🛃 Works - Login 🛛 😻 D |
| Southern<br>IDAHO    |                                       |                                |                               |                       |
| MENU                 | FUTURE STUDENTS CURF                  | RENT STUDENTS PARENTS          | COMMUNITY                     | FACULTY & STAFF       |
| A STA                | OUICK ACCESS                          |                                |                               |                       |
|                      | <b>3.</b>                             | Academic Calenda               | ir                            |                       |
|                      | CSI Connect                           | Directory                      |                               |                       |
|                      | Office 365                            |                                |                               |                       |
|                      | Webmail                               | Analy Now                      |                               |                       |

May ask you to pick an account. If it does, select your csi.edu account.

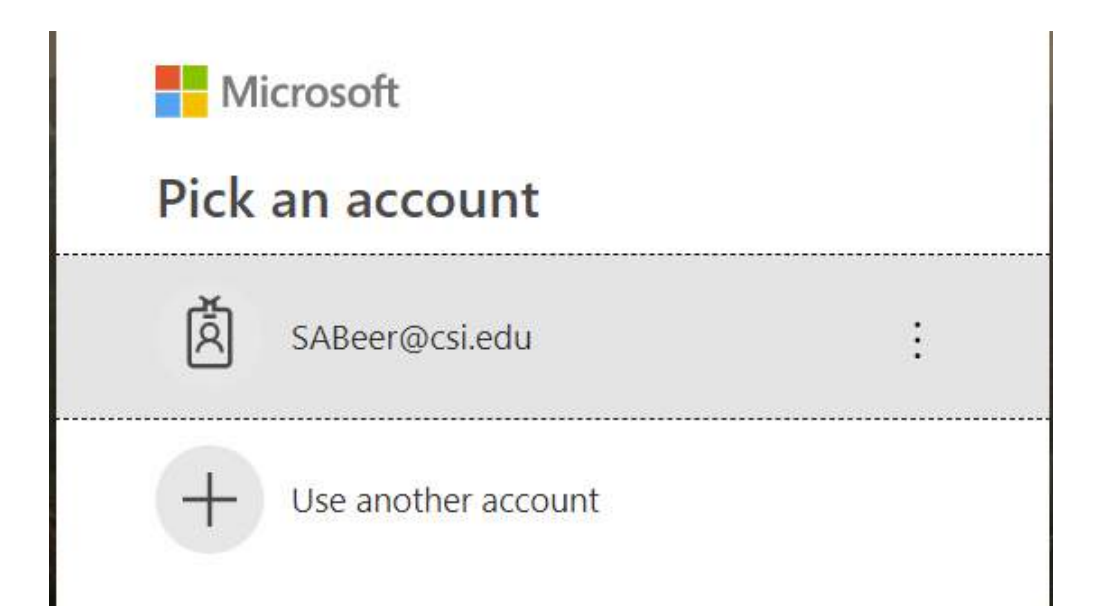

## You should get this screen:

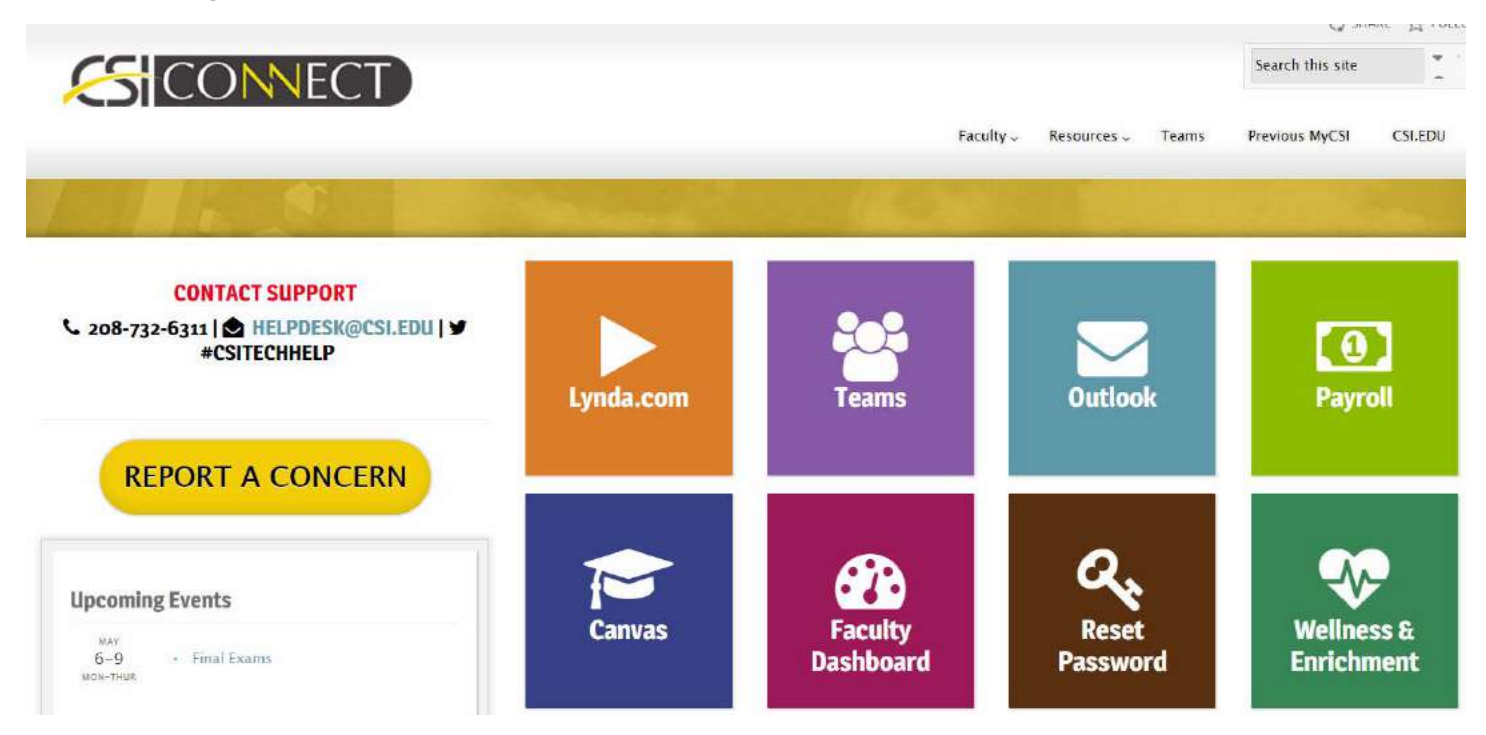

## **Click on Payroll**

Click on the link you want: Employee Information or Paystubs

|                                               |                                                                            |                       |             | Q SHA            | ARE \$2 FOI |
|-----------------------------------------------|----------------------------------------------------------------------------|-----------------------|-------------|------------------|-------------|
| CONNECT                                       |                                                                            |                       |             | Search this site |             |
|                                               | Faculty                                                                    | Faculty - Resources - | Teams       | Previous MyCSI   | CSI.EDU     |
|                                               | States and States and States                                               |                       |             |                  |             |
|                                               | WEAL                                                                       | Links                 |             |                  |             |
| P/                                            | YROLL                                                                      | & EMPLOYEE IN         | FORMATION   |                  |             |
|                                               |                                                                            | % PAYSTUBS            |             |                  |             |
| INFORMATION                                   | FORMS                                                                      | S IRS WITHHOL         | DING CALCUI | ATOR             |             |
| Holiday Closure Schedule Time Sheet Due Dates | Change Of Employment Form Change of Address/Miscellaneous Form: (Change of | Second and            | 2012 2010   |                  |             |

You will get another login screen because this is taking you to another page via link Enter your login information

| CONNECT             |           |             |           |           |         |
|---------------------|-----------|-------------|-----------|-----------|---------|
|                     |           |             |           |           |         |
| PAYS                | rubs      |             |           |           |         |
| For securit         | y purpose | s, please r | e-enter y | our CSI ( | credent |
| Hearmann            | e:        |             |           |           |         |
| Usernam             | 205       |             |           |           |         |
| SABeer              | Dcsi.edu  |             |           |           |         |
| SABeer@<br>Password | Dcsi.edu  |             |           |           |         |

Click on Paystub

Enter Year and Month you wish to retrieve

**Click Generate Report** 

NOTE: This only accesses pay stubs for regular payroll assignments. You will not be able to access information about reimbursement checks. If you need to track a reimbursement, please call the *STAR* office and we will be happy to assist you.